## スタンプ取得ができない場合の対処法 (認証ポイント付近への移動方法について)

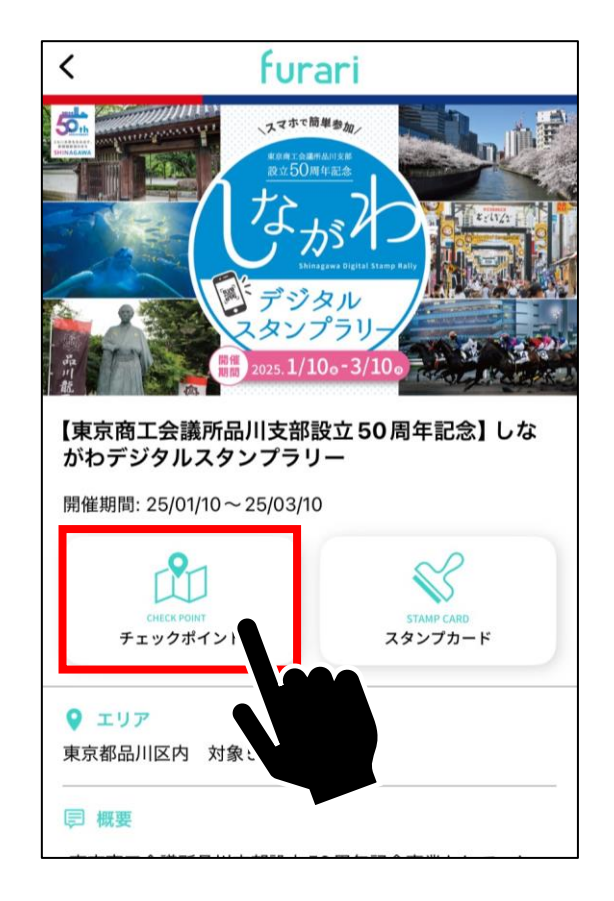

①トップ画面にて「チェック」

ポイント をタップします。

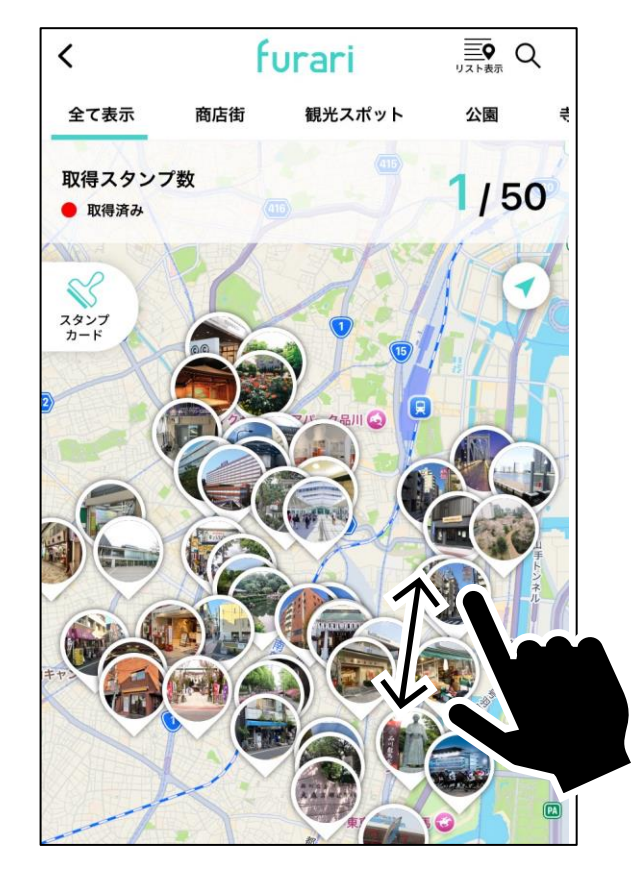

②地図画面にてスポット周辺

を拡大します。

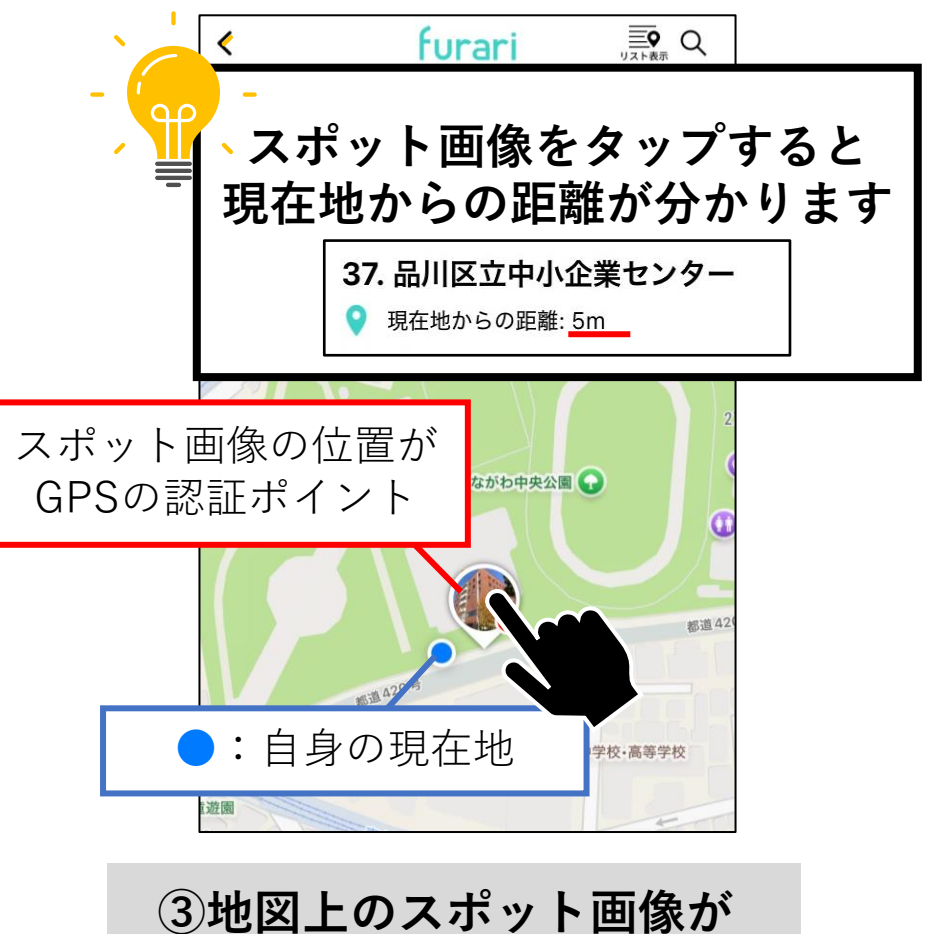

③地図上のスポット画像が GPSの認証ポイントです。 スタンプ取得が出来ない場合、 認証ポイント付近へ移動して みてください。